## G-TELP 南亞技術學院校園考報名流程

請先到 G-TELP 官網: <u>https://g-telp.com.tw/</u>

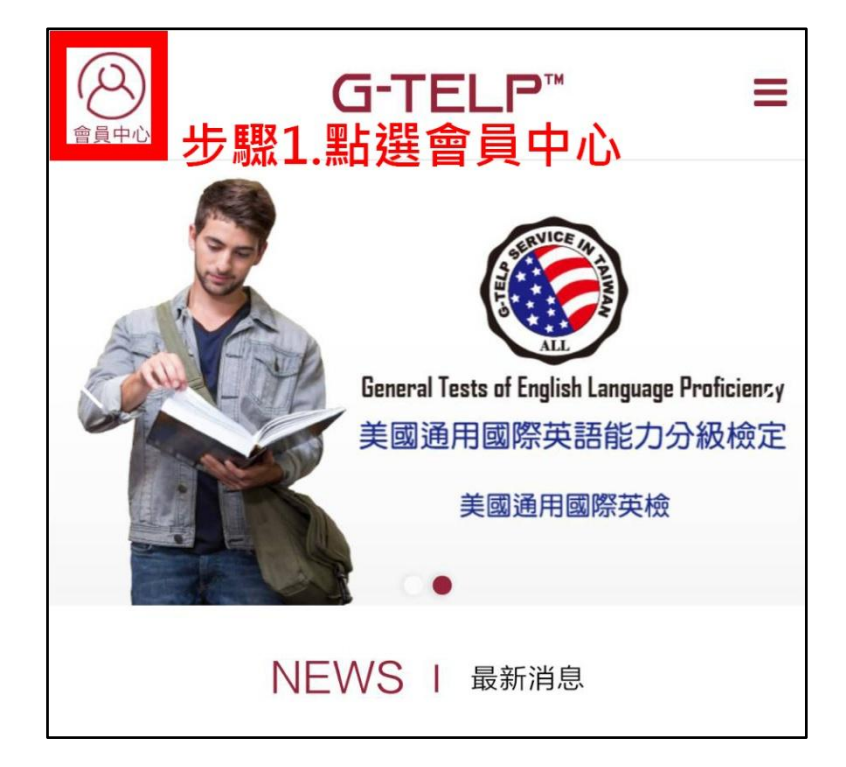

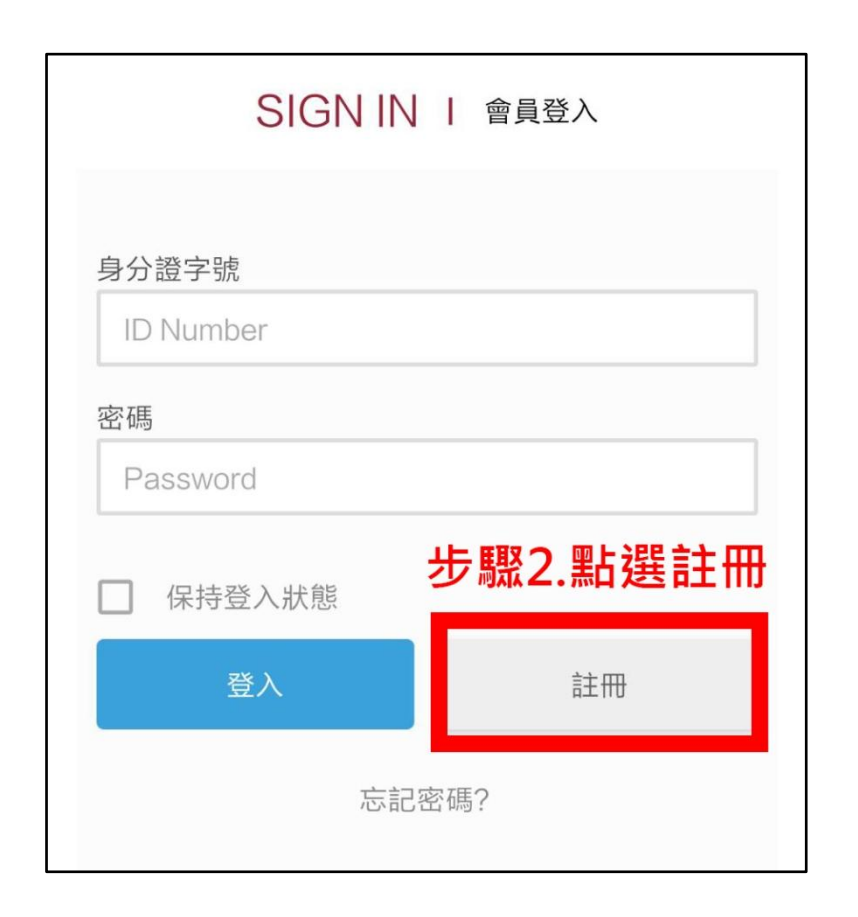

| REGISTER I 會員註冊<br>步 <b>驟3.請先選擇南亞技術學院</b><br>再填妥其他資料 | • |
|------------------------------------------------------|---|
| ▼ 請選擇您的學校,如沒有請選一般會員 >>                               |   |
| 身分證字號<br>ID Number                                   | ] |
| 中文姓名<br>Name in Chinese                              |   |
| 中文姓名拼音<br>Name in English                            |   |

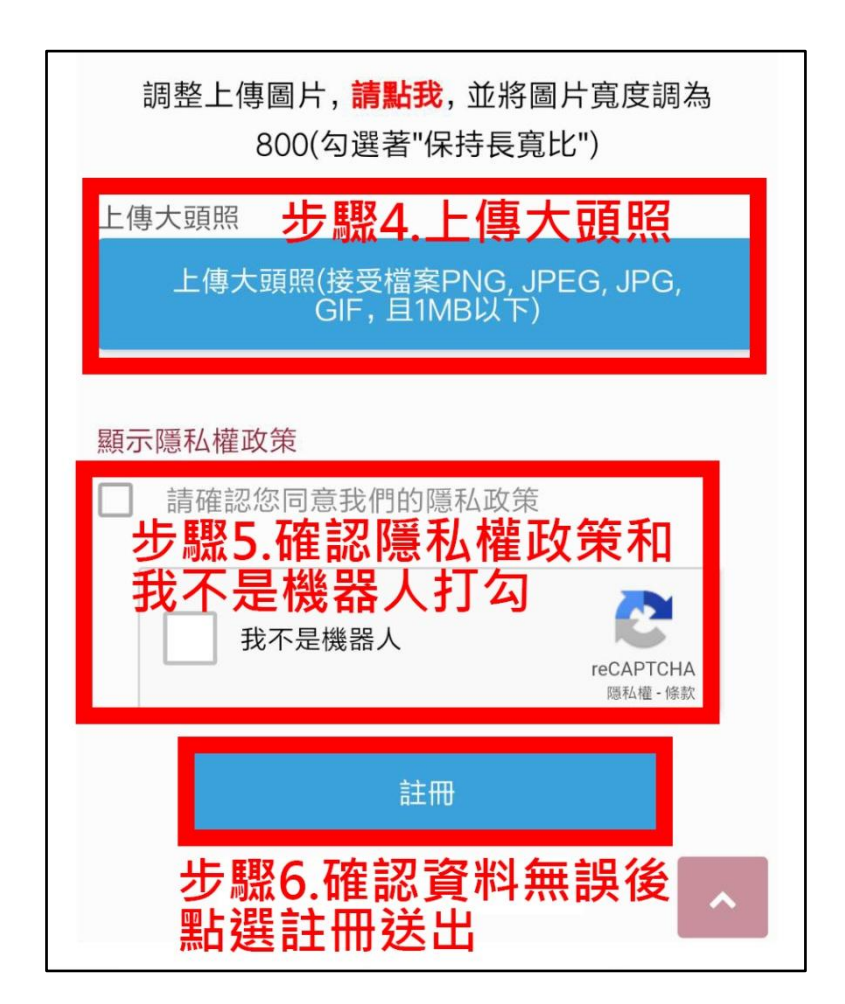

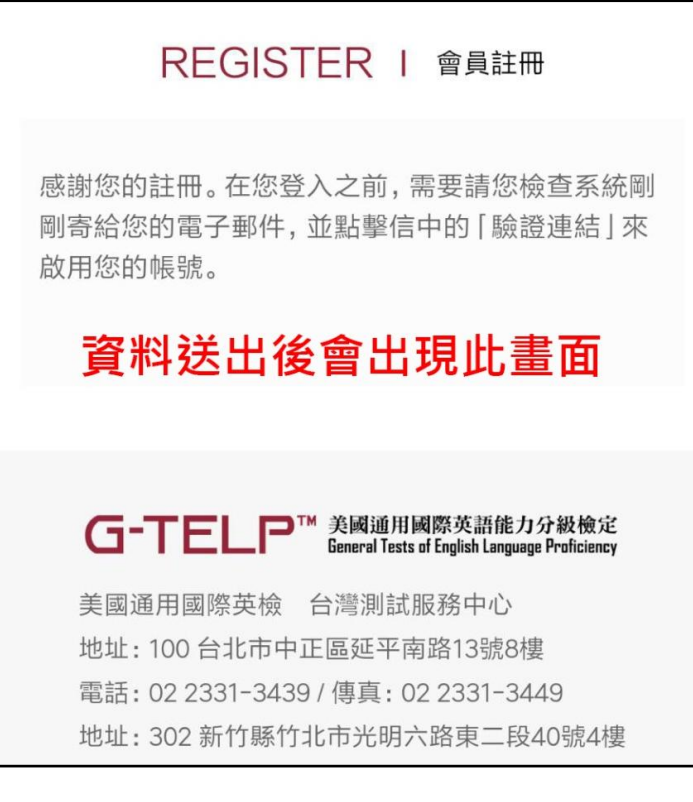

如未收到驗證信或資料填寫錯誤導致無法驗證,請加官方 LINE 告知, LINE ID: @kuw6888b

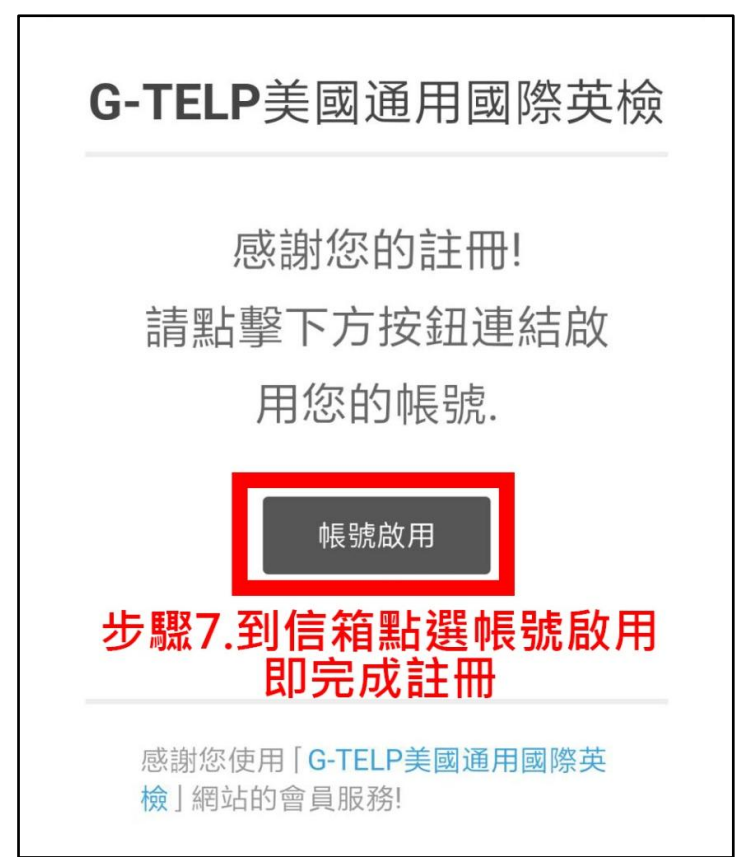

# 註冊完成後請掃描 QR Code 或輸入報名網址:

LEVEL 4 (A2/初級)

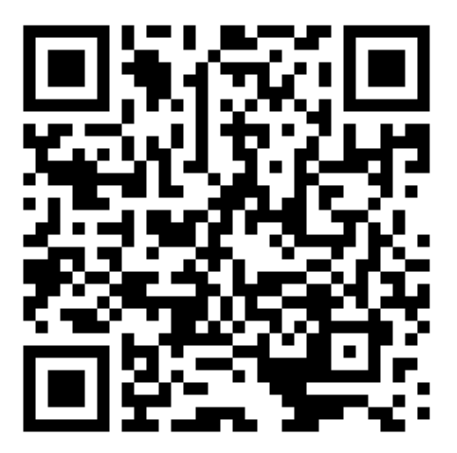

報名網址:

http://g-telp.com.tw/product/nyu20201026-g-telp-level-4/

| 請先登.                                                                  | 入會員                     |
|-----------------------------------------------------------------------|-------------------------|
| 身分證字號                                                                 |                         |
| ID Number<br><b>掃描QR Code</b><br><sup>密碼</sup> 如尚未登入會<br>Password 請先登 | 或輸入網址後<br>出現登入畫面<br>入會員 |
| □ 保持登入狀態                                                              |                         |
| 登入                                                                    | 註冊                      |
| 志記部                                                                   | 종碼?                     |

#### 20201026南亞技術學院校園考G-TELP Level 4

考試日期:2020/10/26(一) 考試時間:15:20 考試地點:另行公告通知 考試級數:G-TELP Level 4 (A2級)

報名截止:2020/10/12

### 登入後會出現考試相關資訊 <sup>相關說明</sup>

考試當天請攜帶2B鉛筆、橡皮擦、身分證件(身分證、健 保卡、學生證擇一即可), 以及2吋證件照一張(背面請註明姓名、系年班)。

報名後請於五日內繳費,以免代碼失效需要重新報名, 謝謝!

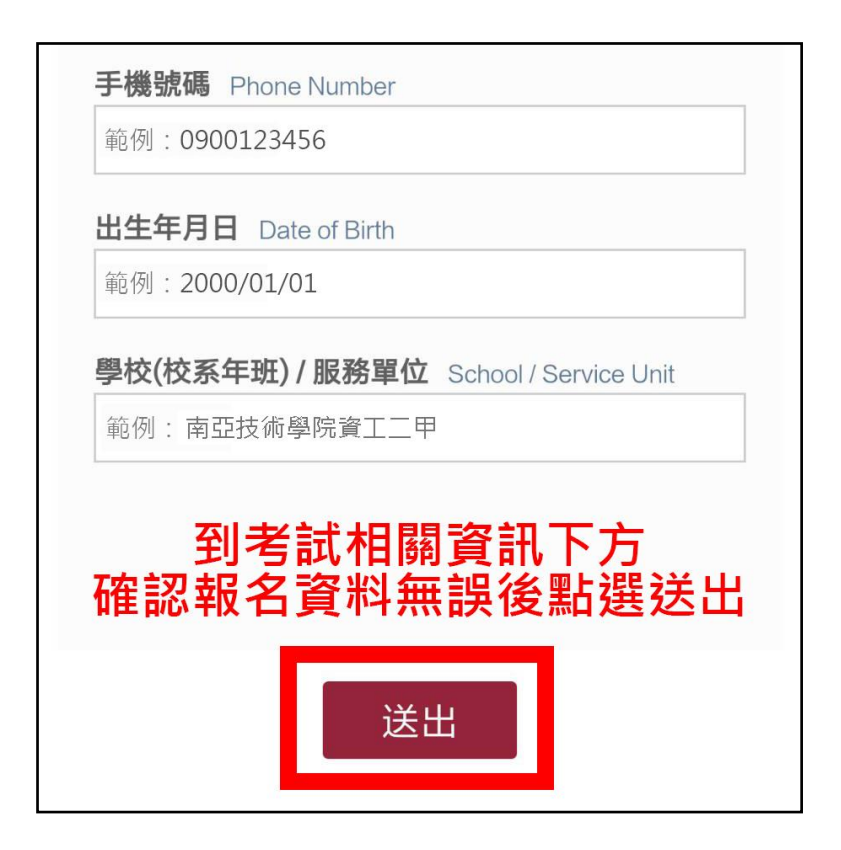

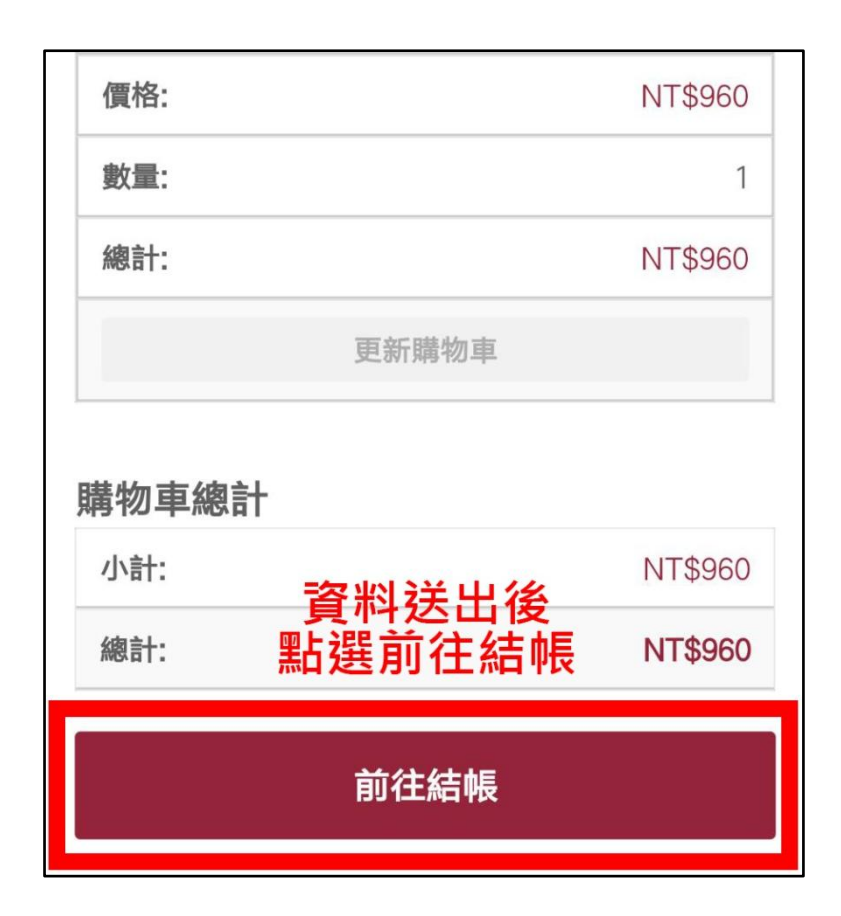

| NT\$9<br>60  |
|--------------|
|              |
| <b>擇付款方式</b> |
| 料填寫無誤,謝      |
|              |

| Z 通行 碼, 產生繳費單後前往櫃台繳費。 I I I I I I I I I I I I I I I I I I I                                                                                                    |
|----------------------------------------------------------------------------------------------------|
| 請至超商機台輸入代碼,產生繳費單後前往櫃台繳費。                                                                                                    |
| MM 研印中<br>● ELEVEN FamilyMart                                                                                                    |
|                                                                                                    |
| また<br>来商富<br>の<br>で<br>の<br>で<br>の<br>で<br>の<br>の<br>の<br>の<br>の<br>の<br>の<br>の<br>の<br>の<br>の<br>の<br>の                                                                                                    |
| 注意事項 Notes                                                                                                    |
| •本訂單超商條碼的繳費期限為7天,請務必於期限內進                                                                                                    |
| 行繳款。<br>例:08/01的20:15分購買商品 繳費期限为7天 表示8                                                                                                    |
| / 08的20: 15分前您必須前往鄉書                                                                                                    |
|                                                                                                    |
| 取得繳費代碼                                                                                                    |
|                                                                                                    |
| 單位 Currency: 新台幣 (NTD)                                                                                                    |
| 單位 Currency: 新台幣 (NTD)<br>商品明細 Product                                                                                                    |
| 單位 Currency: 新台幣 (NTD)商品明細 Product數量<br>Quantity小計 Total網路商品一批 960 TWD x 11960                                                                                                    |
| 單位 Currency: 新台幣 (NTD)         商品明細 Product       數量<br>Quantity       小計 Total         網路商品一批 960 TWD x 1       1       960         應付金額 Total Amount<br>到 超 商 機 台 輸入 繳 費 代碼       NT\$ 960<br>並 繳 費         超商繳費代碼       LLL192 |

繳費成功即完成報名!

### 如何查詢是否繳費成功?

因費用入帳需1~3日,請於超商繳費3日後再到官網查詢,查詢步驟如下:

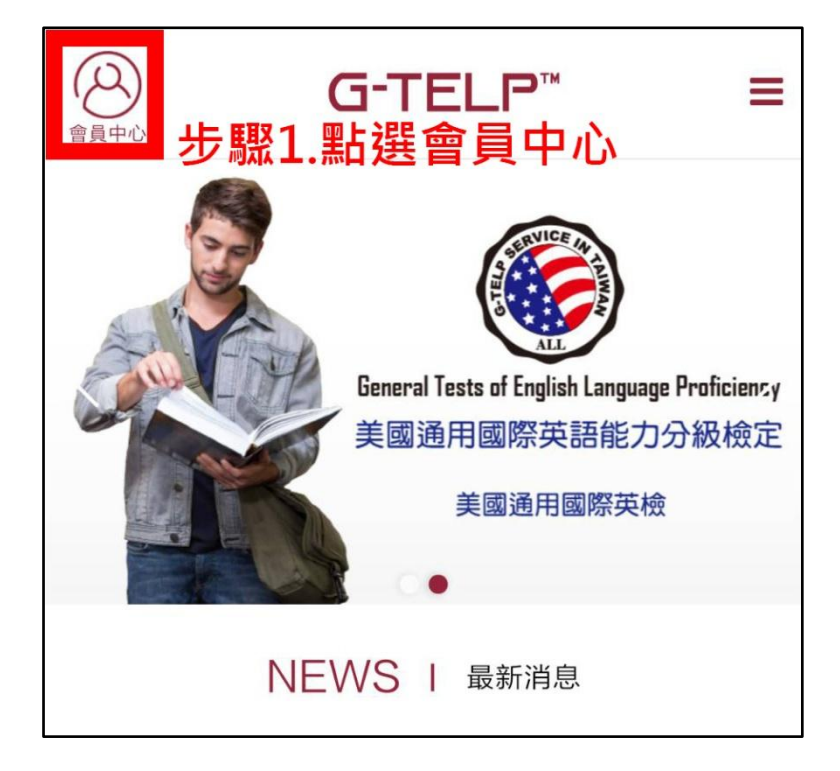

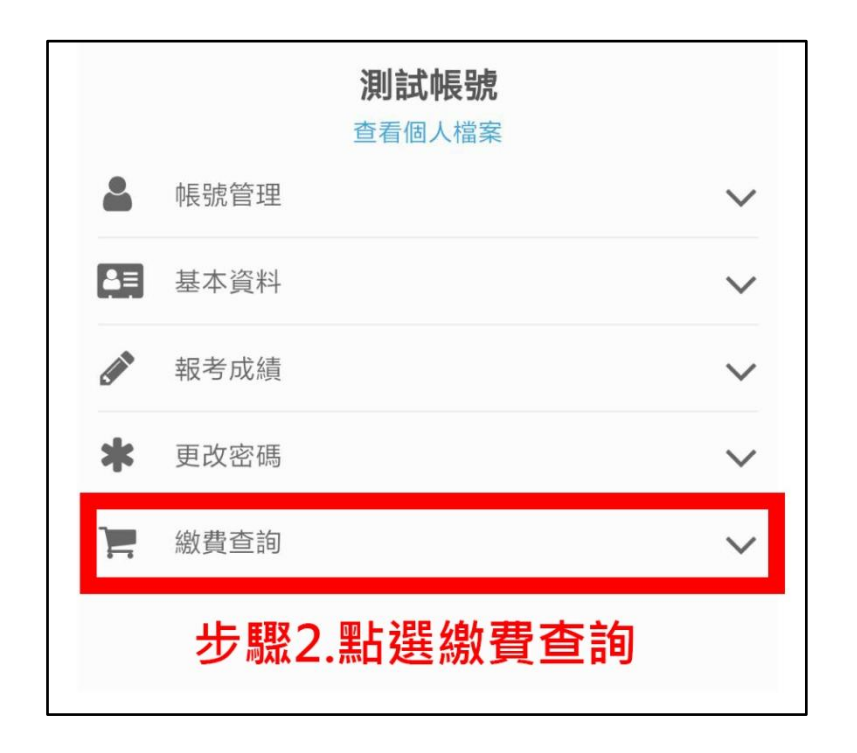

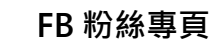

ID: @kuw6888b

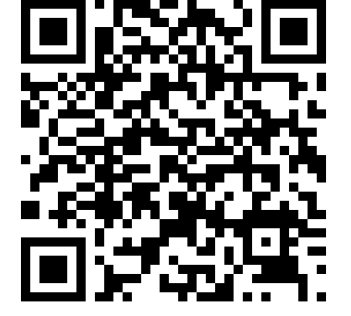

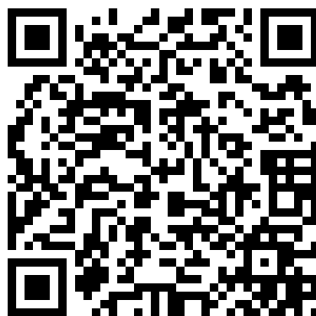

LINE@

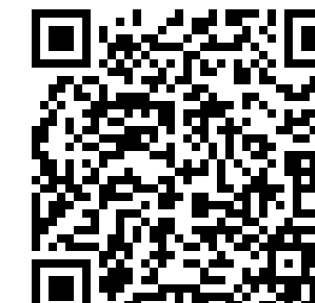

| 帳號管理            |                                                                                                    |                                                                                                    | $\sim$                                                                                                    |
|-----------------|----------------------------------------------------------------------------------------------------|----------------------------------------------------------------------------------------------------|----------------------------------------------------------------------------------------------------|
| 基本資料            |                                                                                                    |                                                                                                    | $\sim$                                                                                                    |
| 報考成績            |                                                                                                    |                                                                                                    | $\sim$                                                                                                    |
| 更改密碼            |                                                                                                    |                                                                                                    | $\sim$                                                                                                    |
| 繳費查詢            |                                                                                                    |                                                                                                    | $\sim$                                                                                                    |
| 月               | 狀態                                                                                                    | 總計                                                                                                    |                                                                                                    |
| 9/10/22 - 06:47 | 等待付款中                                                                                                    | NT\$96                                                                                                    | •                                                                                                    |
| 口已繳費完           | 成則顯                                                                                                    | ■。<br>示「完                                                                                                    | 成」                                                                                                    |
|                 |                                                                                                    |                                                                                                    |                                                                                                    |
|                 | <ul> <li>帳號管理</li> <li>基本資料</li> <li>報考成績</li> <li>更改密碼</li> <li>御費查詢</li> <li>9/10/22 - 06:47</li> <li><b>口已線費:</b></li> </ul> | 帳號管理         基本資料         報考成績         取改密碼         少次空碼         第010/22 - 06:47         等待付款中         口已線費:この目頭: | 帳號管理         基本資料         報考成績         取密碼         少10/22 - 06:47         等待付款中         NT\$96         010/22 - 06:47 |

如有其他報名相關問題歡迎洽詢:

測試帳號